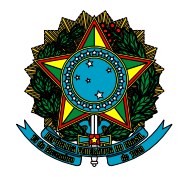

SENADO FEDERAL Secretaria Especial do Interlegis - SINTER Subsecretaria de Tecnologia da Informação - SSTIN

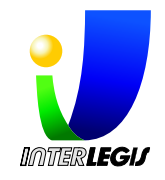

## Produto: Webscan Relatório III Manual de instruções. Documentos de ajuda sensitiva ao contexto integrado às várias telas do sistema

Sérgio Oliveira Campos Contrato N°: 2008/000514

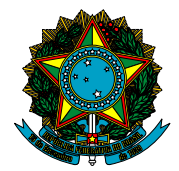

SENADO FEDERAL Secretaria Especial do Interlegis - SINTER Subsecretaria de Tecnologia da Informação - SSTIN

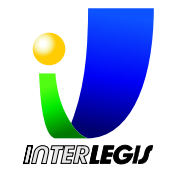

### Sumário

| 1 | Intr | odução                                    | 1        |
|---|------|-------------------------------------------|----------|
| 2 | Inst | ruções de utilização                      | <b>2</b> |
|   | 2.1  | Elemento 1: Área de notificação           | 2        |
|   | 2.2  | Elemento 2: Lista de scanners disponíveis | 2        |
|   | 2.3  | Elemento 3: Lista de documentos           | 2        |
|   | 2.4  | Elemento 4: Número da página              | 3        |
|   | 2.5  | Elemento 5: Páginas do documento          | 3        |
|   | 2.6  | Elemento 6: Baixar documento              | 3        |
|   |      |                                           |          |

# Lista de Figuras

| 1 | Elementos da | a interface | gráfica | numerados |  |  |  |  |  |  |  |  |  |  |  | 6<br>4 | 2 |
|---|--------------|-------------|---------|-----------|--|--|--|--|--|--|--|--|--|--|--|--------|---|
|---|--------------|-------------|---------|-----------|--|--|--|--|--|--|--|--|--|--|--|--------|---|

## Lista de Tabelas

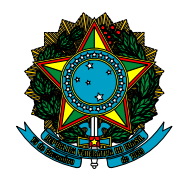

SENADO FEDERAL Secretaria Especial do Interlegis - SINTER Subsecretaria de Tecnologia da Informação - SSTIN

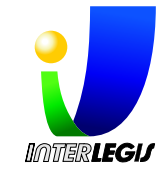

## 1 Introdução

Este manual, desenvolvido durante a terceira fase do projeto webscan, apresenta as diferentes partes da interface do software e como utilizá-lo corretamente.

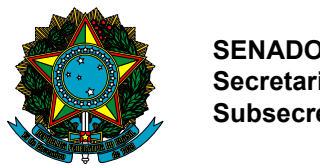

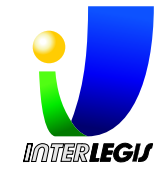

## 2 Instruções de utilização

Para facilitar o entendimento da interface do webscan podemos dividi-la em diferente elementos, como mostra a figura 1.

| Página "3" adicionada ao d                                                                                                    | ocumento "default" 🕦 |                               |  |  |  |  |  |
|----------------------------------------------------------------------------------------------------|----------------------|-------------------------------|--|--|--|--|--|
| 2)Hewlett-Packard - ScanJet 8200 🗘 🛛 Atualizar lista de scanners                                                                                                    |                      |                               |  |  |  |  |  |
| Documento default \$3                                                                                                    |                      |                               |  |  |  |  |  |
| Página número: 4 Digitalizar                                                                                                    |                      |                               |  |  |  |  |  |
| Selecionar                                                                                                    | Número da página     | URL                           |  |  |  |  |  |
|                                                                                                    |                      |                               |  |  |  |  |  |
|                                                                                                    | 3                    | Preview                       |  |  |  |  |  |
| <b>e</b>                                                                                                    | 3 2 5                | Preview<br>Preview            |  |  |  |  |  |
| Image: Contract of the second second secon | 3<br>2 5<br>1        | Preview<br>Preview<br>Preview |  |  |  |  |  |

Figura 1: Elementos da interface gráfica numerados

A descrição de cada elemento e respetic<br/>tivas intruções de uso serão apresentadas nas seções a seguir.

### 2.1 Elemento 1: Área de notificação

Nesta área serão exibidas todas as mensagens de sucesso e erro do sistema. Todas as mensagens apresentadas são simples e auto-explicativas para que o usuário sempre saiba que operação o software esta executando ou qual a razão da tarefa solicitada não ter sido atendida.

### 2.2 Elemento 2: Lista de scanners disponíveis

Ao abrir o *webscan* a lista de scanners disponíveis no momento será atualizada automaticamente. Para atualizar a lista novamente basta pressionar o botão "Atualizar lista de scanners".

Scanners que estão sendo utilizados não serão listados aqui.

### 2.3 Elemento 3: Lista de documentos

Esta lista apresenta todos os documentos que contém ao menos uma página digitalizada.

Para criar um novo documento selecione a opção "Novo documento" e digite o nome desejado para o documento na caixa de texto que aparecerá

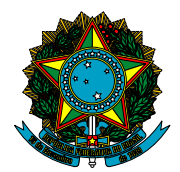

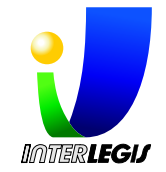

ao lado da lista. O novo documento será criado apenas após a digitalização da página.

### 2.4 Elemento 4: Número da página

O número da página tem duas finalidades: dar nome a página digitalizada e ordenar as páginas do documento gerado.

Para digitalizar uma página selecione um documento, escolha o número da página e pressione o botão "Digitalizar". Durante e após a digitalização são exibidas mensagens informativas na área de notificação.

Caso o número da página escolhido já exista a página não será digitalizada e uma mensagem informando o que ocorreu será apresentada na área de notificação.

### 2.5 Elemento 5: Páginas do documento

Ao selecionar um documento todas as páginas já digitalizadas pertencentes a ele serão exibidas nesta tabela. Para utilizar a página no documento PDF que será gerado basta mante-la selecionada (coluna "Selecionar") como mostra a figura 1.

Para visualizar a página digitalizada basta clicar no link "Preview"da página desejada.

### 2.6 Elemento 6: Baixar documento

Este botão gera um documento PDF com todas as páginas selecionadas do documento escolhido. O documento gerado ficará disponível para download imediatamente.